Uploading a document and making it available for general download

- 1. Go to Workflow -> Publisher Library -> Add File
- 2. Upload your file

| #                             | Incontri. Rivista europ | bea di studi italiani                      | <mark>803</mark><br>4-> | 0 |
|-------------------------------|-------------------------|--------------------------------------------|-------------------------|---|
| Submissions Workflow Settings |                         |                                            |                         |   |
| Issues                        |                         |                                            |                         |   |
| Announcements                 |                         | Submission Review Publisher Library Emails | Help                    |   |
|                               |                         |                                            |                         |   |
| Settings                      |                         | Publisher Library                          | Add a file              |   |
| Jour                          | nal                     |                                            |                         |   |
| Website                       |                         | Marketing                                  |                         |   |
| Wor                           | kflow                   | No Items                                   |                         |   |
| Distribution                  |                         | Permissions                                |                         |   |
| User                          | s & Roles               | No Barre                                   |                         |   |
|                               |                         | IND ITELLIS                                |                         |   |
| Statistics                    |                         | Reports                                    |                         |   |
| Artic                         | les                     | No Items                                   |                         |   |
| Editorial Activity            |                         | Other                                      |                         |   |
| User                          | 'S                      | No trans                                   |                         |   |
| Rep                           | orts                    | IND TELLIS                                 |                         |   |
|                               |                         |                                            |                         |   |

While uploading, you can name your file and assign it a type. This is primarily for your own overview.

If you want the file to be accessible for everyone, not just your editors, you should check the checkbox 'Public Access'.

| Add a file                                | >           |
|-------------------------------------------|-------------|
| Name *                                    |             |
|                                           | Ø           |
| Туре *                                    |             |
| Choose One                                | ~           |
| File *                                    |             |
| Drag and drop a file here to begin upload | Upload File |
|                                           |             |
| Public Access                             |             |

This library file can be accessible for download, if "Public Access" is enabled, at:

https://rivista-incontri.nl/libraryFiles/downloadPublic/id

\* Denotes required field

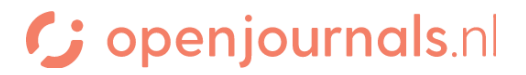

After uploading, you can press the **triangle** -> edit to see the file and access it's link:

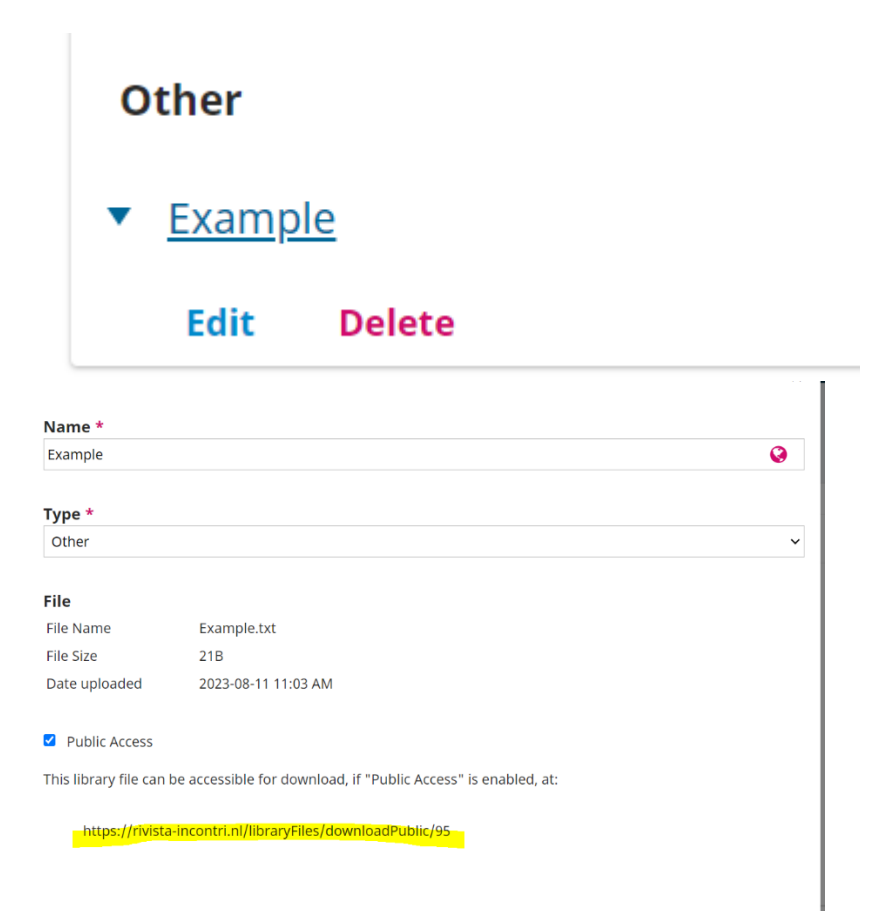

This link can be used to, in a place of your choosing, make a link to the file. It will be downloaded immediately when clicked.

You can make a link through the 'link' icon in the text editor. For example:

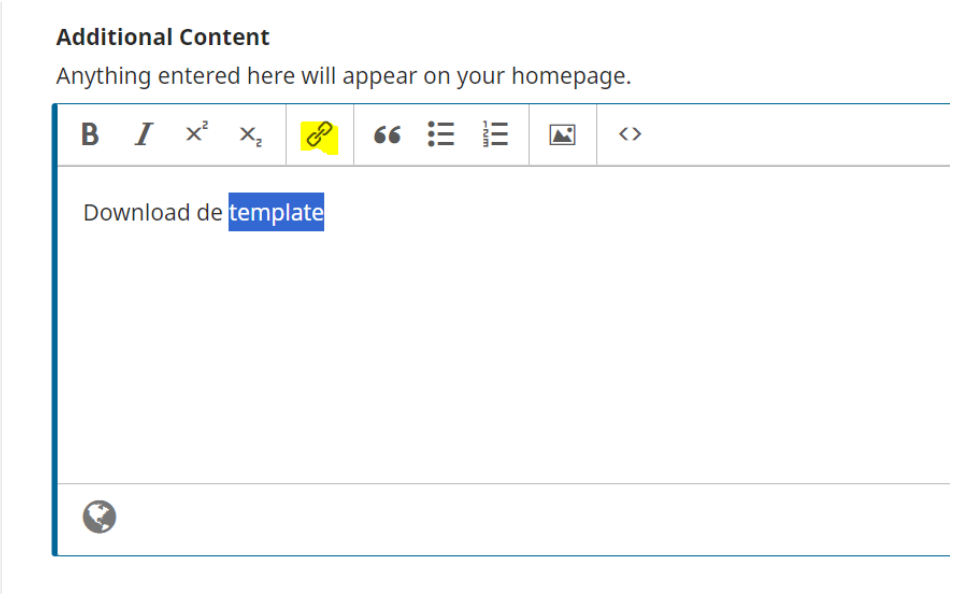

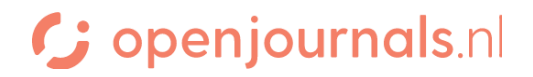